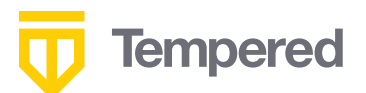

# Access home computer from anywhere

Secure file access to PC from any authorized device while on the go

#### Introduction

While lots of our documents, photos, and music can live in the cloud these days, there are still lots of reasons it would be convenient to connect to our home systems while we are way. However, there aren't a lot of good ways to do this. There are some products that do it, but they aren't free and they require granting access to a third party to your home network. Making a hole in your internet firewall is technically possible but practically very difficult and a huge security risk. But with Airwall Teams, not only can you connect from your iPad, phone, or laptop, but it only takes minutes to set up.

In this guide, we'll explain how to do this. Basically, we're going to install Airwall Teams and use it to create a completely private network so no one can intercept your traffic. Airwall Teams traverses nearly all firewalls without any need for pinholes, so this will work on your cell phone or any other device you want to use to access the camera remotely. I used an iPad. Once we establish connectivity, we'll need to configure your Windows PC to allow the connection and we're ready to go.

#### What you'll need

- 1. A Windows device you'd like to access remotely.
- 2. A phone, tablet, or PC to access it from
- 3. An Airwall Teams account
- 4. About 20 minutes

# **Step 1: Build your network**

If you haven't already done so, head over to airwallteams.tempered.io, sign up for an account, and establish connectivity between them. If you're new to Airwall Teams, check out the guide here:

https://webhelp.tempered.io/webhelp-ft/content/topics/awteams\_getstarted. html

When you're done, it should look like this:

| Tempe                     | red                            |        |           | <b>&amp;</b> •                                                         |  |
|---------------------------|--------------------------------|--------|-----------|------------------------------------------------------------------------|--|
| Current Network           | Access home from               | n anyw | here `    |                                                                        |  |
| Access hon<br>&<br>Lear   | ne from any<br>n about Airwall | whei   | re        | Home PC                                                                |  |
| Trusted Device            | Overlay IP                     | Onli   | ne        |                                                                        |  |
| Home PC                   | 10.26.11.2                     | 0      | $\forall$ |                                                                        |  |
| My iPad<br>Expand my netw | 10.26.11.1<br>vork             | 0      |           | My iPad                                                                |  |
|                           |                                |        |           | ▶ ✔ ★ つ<br>Drag nodes to position them. Right click to display context |  |

### **Step 2: Enable Remote Desktop Protocol on the Windows system**

Once we have the network set up, we need to enable remote access on the Windows system. Windows uses a protocol called "Remote Desktop Protocol" to enable access to the system from other devices.

The easiest way to do this is to open "Settings" and search for "Remote":

|     | Windows Settings                                                       |   |
|-----|------------------------------------------------------------------------|---|
| ren | note >                                                                 | < |
| Х   | Remote Desktop settings                                                |   |
| Ĩŧ  | Allow remote connections to this computer                              |   |
| Îŧ  | Remote Desktop hibernation settings                                    |   |
| Îŧ  | Require Network Level Authentication for<br>Remote Desktop connections |   |
| Îŧ  | Remote Desktop Developer Settings                                      |   |
|     | Show all results                                                       |   |

After clicking "Remote Desktop Settings", enable the feature by clicking the slider:

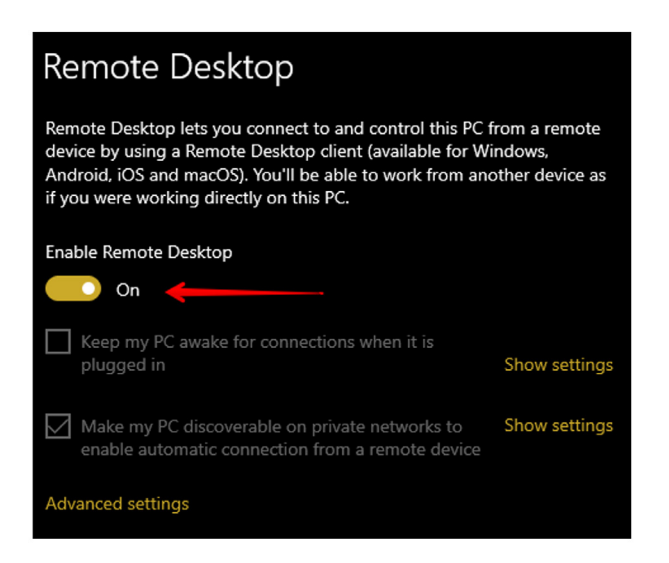

Once this is complete, you may want to make sure the system will not go to sleep. If it's off, it will not wake up for your connection. Click "Show Settings" to the right of "Keep my PC awake...":

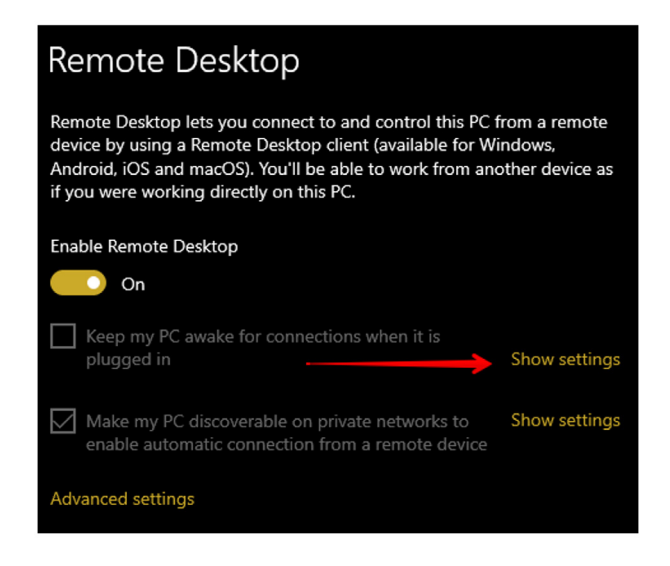

And set it to "never". Note it's fine to let the Screen turn off:

| Power & sleep                           |
|-----------------------------------------|
| Screen                                  |
| When plugged in, turn off after         |
| 15 minutes $\checkmark$                 |
|                                         |
| Sleep                                   |
| When plugged in, PC goes to sleep after |
| Never V                                 |
|                                         |

### **Step 3: Install RDP software**

Once that's done, you'll need to install an RDP client. If you are using windows to access your home PC, Microsoft has built-in RDP support. On other platforms, you can find many RDP clients in the app store. I'm going to install Microsoft's official Remote Desktop Mobile app on my iPad:

| PM Wed Jan 13                                                             |                                                                  |                                                       |                                                            |                                   | TM 4 71%                           |
|---------------------------------------------------------------------------|------------------------------------------------------------------|-------------------------------------------------------|------------------------------------------------------------|-----------------------------------|------------------------------------|
| Search                                                                    |                                                                  |                                                       |                                                            |                                   |                                    |
|                                                                           | Remot                                                            | e Deskto                                              | op Mobile                                                  |                                   | ĉ                                  |
| <b>(%</b> )                                                               | Work from                                                        | n anywhere                                            |                                                            |                                   |                                    |
|                                                                           | Ŷ                                                                |                                                       |                                                            |                                   |                                    |
| 1.3K RATINGS                                                              | AGE                                                              | CHART                                                 | DEVELOPER                                                  | LANGUAGE                          | SIZE                               |
| 3.1                                                                       | 4+                                                               | #39                                                   |                                                            | EN                                | 36.7                               |
| ***                                                                       | Years Old                                                        | Business                                              | Microsoft Corpo                                            | + 15 More                         | MB                                 |
| What's New                                                                |                                                                  |                                                       |                                                            |                                   | Version History                    |
| In this release we'                                                       | ve fixed crashes                                                 | s and addresse                                        | d issues related to th                                     | ne system                         | 1mo ago                            |
| Display Zoom Vie                                                          | w setting. In add                                                | lition, we've als                                     | o tweaked the "Use                                         | Full more                         | Version 10.2.3                     |
| D=                                                                        | g sa                                                             | -                                                     | D                                                          | . 6                               | _                                  |
| ] [] iPad and iPho                                                        | one Apps 🗸 🗸                                                     |                                                       |                                                            |                                   |                                    |
|                                                                           |                                                                  |                                                       |                                                            |                                   |                                    |
| Use Microsoft Rer                                                         | mote Desktop fo                                                  | or iOS to connect                                     | ct to a remote PC or                                       | virtual                           | osoft Corporat                     |
| Use Microsoft Rer<br>apps and desktop<br>Desktop, you can                 | mote Desktop fo<br>os made availabl<br>be productive n           | or iOS to connect<br>by your admir<br>o matter where  | ct to a remote PC or<br>n. With Microsoft Re<br>a you are. | virtual<br>mote Micr<br>more Deve | osoft Corporat<br>loper            |
| Use Microsoft Rer<br>apps and desktop<br>Desktop, you can<br>Ratings & Re | mote Desktop fo<br>os made availabl<br>be productive n<br>eviews | er iOS to connee<br>e by your admir<br>o matter where | ct to a remote PC or<br>n. With Microsoft Re<br>a you are. | virtual<br>mote Micr<br>more Deve | osoft Corporat<br>loper<br>See All |

# **Step 4: Connect**

At this point we're nearly done. The last step is configuring the RDP client to connect to your home PC.

Before we start, we need one piece of information: The "Overlay" IP address of the client. This IP address is different than the one it gets joining your wifi network. To find the overlay IP, just get it from the Airwall Teams portal. In this example, it is 10.26.11.2. Note that this IP address never changes so once you do this once, you can save the IP address in your client and be ready to connect whenever you need:

| <u> </u> Tempe  | red              |              | ۰ •                                                         |  |
|-----------------|------------------|--------------|-------------------------------------------------------------|--|
| Current Network | Access home from | n anywhere 🔻 |                                                             |  |
| Access hon<br>© | ne from any      | where        |                                                             |  |
| K Lear          | n about Airwall  |              | Home PC                                                     |  |
| Trusted Device  | Overlay IP       | Online       |                                                             |  |
| Home PC         | 10.26.11.2       | <b>Ø</b>     |                                                             |  |
| My iPad         | 10.26.11.1       |              |                                                             |  |
|                 |                  |              | My iPad                                                     |  |
| Expand my netw  | vork             |              | ios                                                         |  |
|                 |                  |              |                                                             |  |
|                 |                  |              |                                                             |  |
|                 |                  |              |                                                             |  |
|                 |                  |              |                                                             |  |
|                 |                  |              |                                                             |  |
|                 |                  |              | Drag nodes to position them. Right click to display context |  |

Now that we know the IP, open RD Client on the client device. Click "+" to get started:

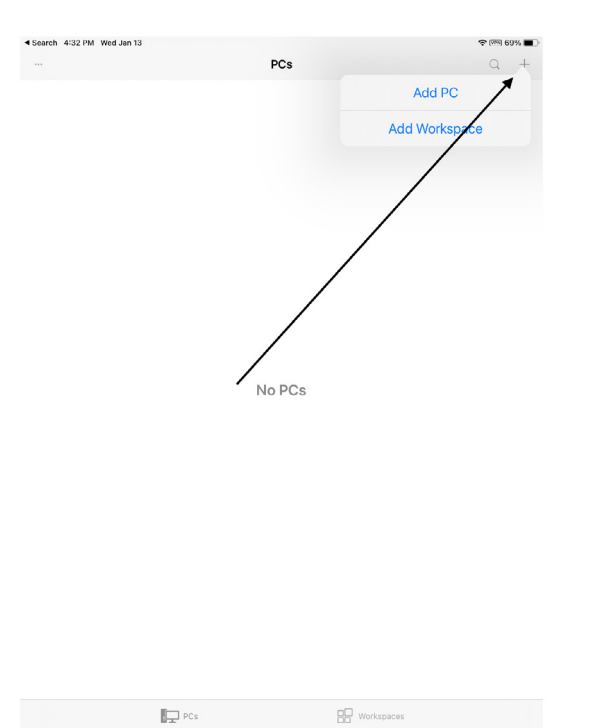

Add the IP address from above in the "PC Name" box, and add a friendly name if you'd like:

| ×                          | Add PC Save              | Search 4:35 PM W<br> | ied Jan 13    |     | PCs    |    | - |           | <b>?</b> ( | ⊞ 68% <b>■</b> )<br>Q + |
|----------------------------|--------------------------|----------------------|---------------|-----|--------|----|---|-----------|------------|-------------------------|
|                            |                          |                      | <             |     | PC Nam | ne |   |           |            |                         |
| PC Name                    | Hostname or IP Address > |                      | 10.26.11.2    |     |        |    |   | 0         |            |                         |
| User Account               | Ask When Required >      |                      |               |     |        |    |   |           |            |                         |
| GENERAL                    |                          |                      |               |     |        |    |   |           |            |                         |
| Friendly Name              | Optional >               |                      |               |     |        |    |   |           |            |                         |
| Admin Mode                 |                          |                      |               |     |        |    |   |           |            |                         |
| Swap Mouse Buttons         |                          |                      |               |     |        |    |   |           |            |                         |
| GATEWAY                    |                          |                      |               |     |        |    |   |           |            |                         |
| No Gateway Configured      | >                        | 5 ∂ 🖪                |               | 4   |        | -  | 0 |           | 0          |                         |
| DEVICE & AUDIO REDIRECTION | Ν                        | @                    | 3<br>£ ¥<br># | 4 5 | *      |    | 8 | 9         |            | eturn                   |
| Sound                      | Play on This Device >    | #+= %                | ) <u>-</u>    | + = | 1      |    | ÷ | !<br>undo | ABC        | #+=                     |

#### Step 5: Login

After configuration, click the tile for the server you just added:

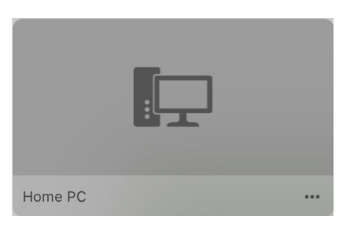

#### And login:

| Enter Your U<br>This user accoun<br>connect to a | <b>Iser Account</b><br>nt will be used to<br>a remote PC. |
|--------------------------------------------------|-----------------------------------------------------------|
| Domain\User or                                   | User@Domain                                               |
| Password                                         |                                                           |
| Cancel                                           | Continue                                                  |

You will need to use your username and password to login even if you have your system set up to use a PIN or biometrics to login in person. If you are using Microsoft login, you'll need to use your Microsoft.com username and password.

<complex-block>

We with a state

Now you are logged in, enjoy!

#### Schedule a call with our experts to learn more.

experts@tempered.io | +1 206.452.5500